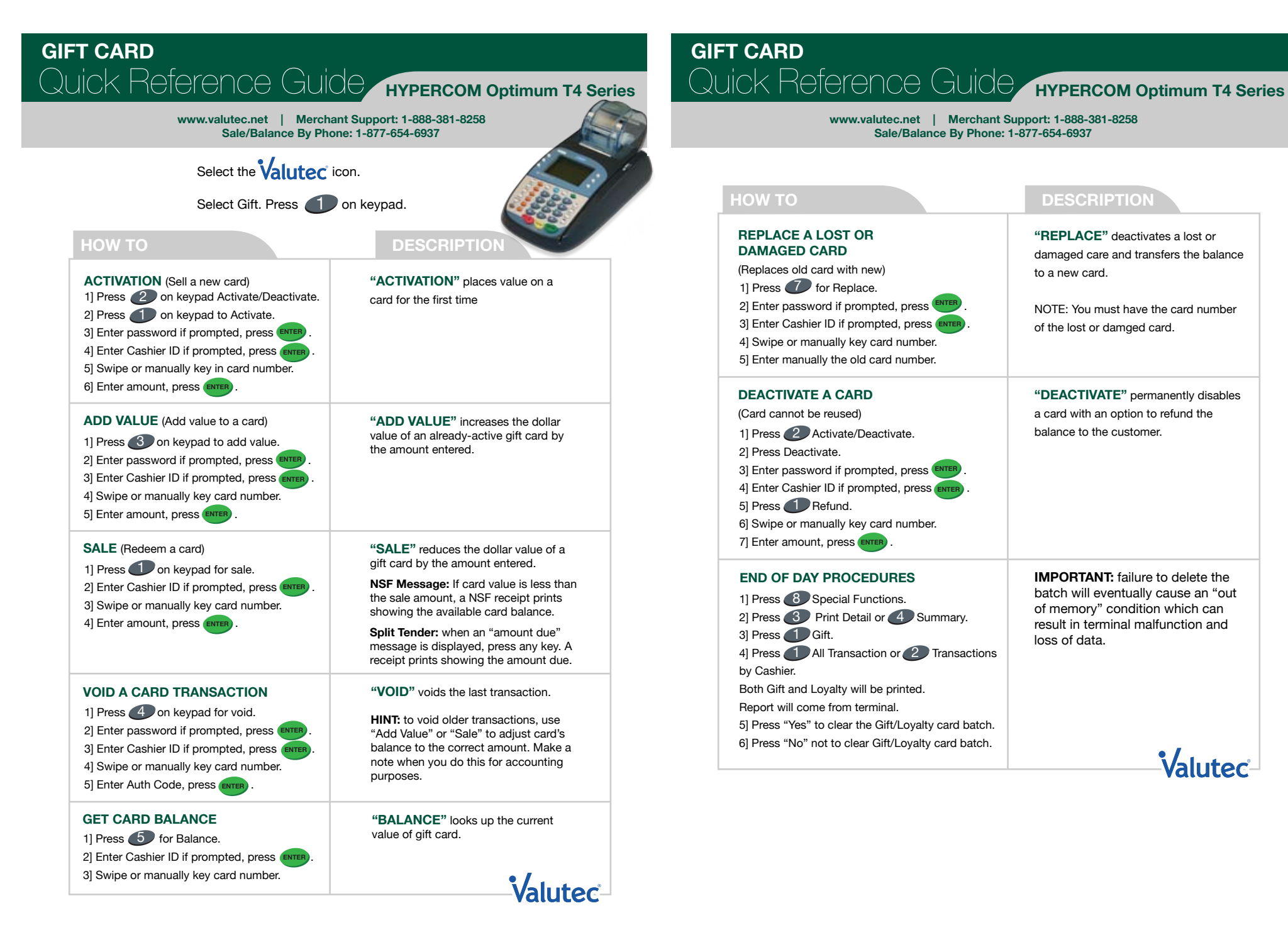

more info on back >

"REPLACE" deactivates a lost or

to a new card.

damaged care and transfers the balance

NOTE: You must have the card number

"DEACTIVATE" permanently disables

**IMPORTANT:** failure to delete the

of memory" condition which can

result in terminal malfunction and

Valutec

loss of data.

batch will eventually cause an "out

a card with an option to refund the

of the lost or damged card.

balance to the customer.